## 入力の注意点

## (就労移行支援における就労定着者数にかかる減算)

① メニュー画面にあります「93 事業者情報管理」を押します。

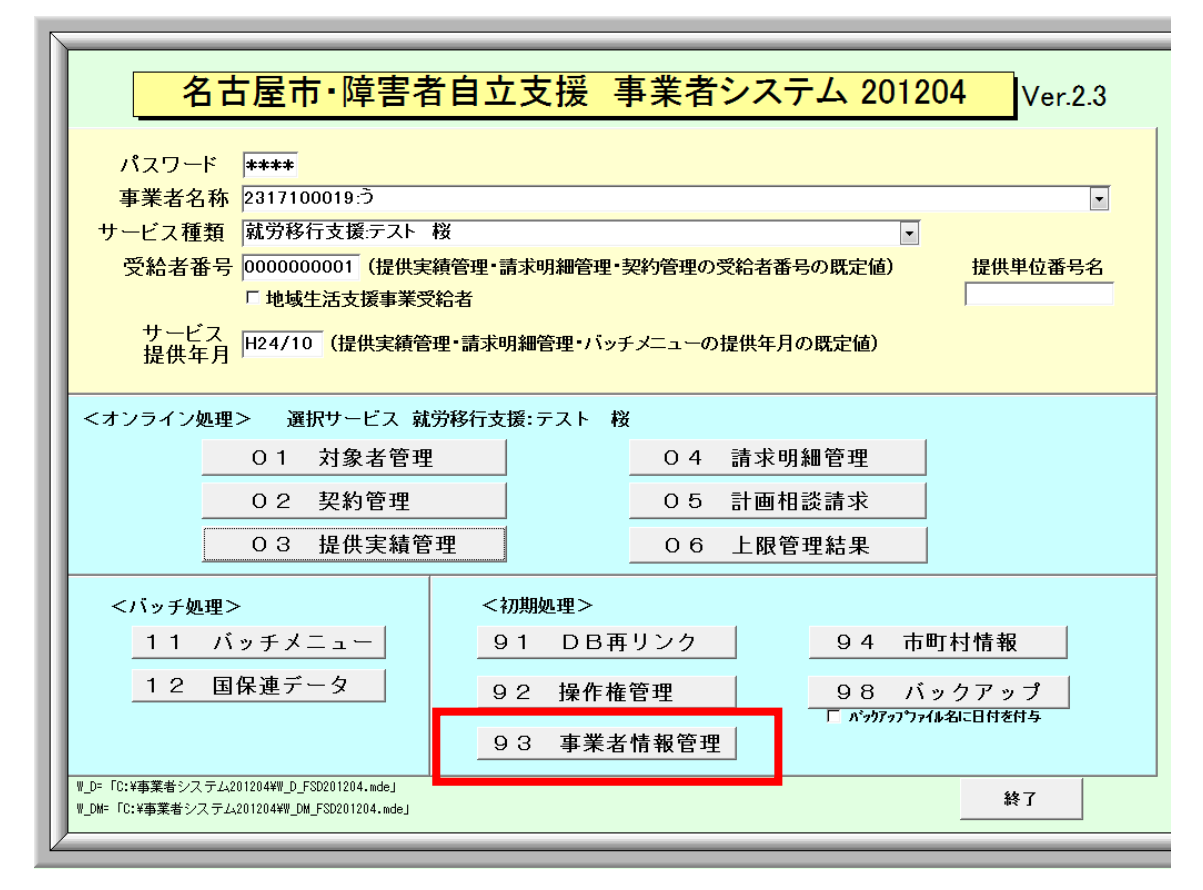

② 「提供サービス編集」ボタンを押します。

| 主たる事業所番号                 | 2317100  | 019                 | 4   | 検索    | メニュ      | 一画面非表              | 示   |               |   |        |            |
|--------------------------|----------|---------------------|-----|-------|----------|--------------------|-----|---------------|---|--------|------------|
| 事業者(請求者)名                | テスト さ    | べら                  |     |       |          |                    |     |               |   |        |            |
| 事業者代表者                   | テスト      |                     |     |       |          |                    |     |               |   |        |            |
| 事業者代表者職                  | 理事長      |                     |     |       |          | 法人種別               |     | ▲社会福祉法人(杜協以外) |   |        |            |
| 事業者郵便番号                  | 111-1111 |                     |     |       |          | 公立番号               |     |               | Ľ | 私区分私立  | -          |
| 事業者住所                    | 名古屋市テスト区 |                     |     |       |          | 地域区分               |     | 三級地           | • |        |            |
| 事業者方書                    | テスト1-3   |                     |     |       |          | 就労維続A型             | 滅免  | 有             | - |        |            |
| 事業者電話番号                  | 111-111  | 1111 <mark>I</mark> | FAX | 111-: | 111-1111 | 最下段出力              | 判定  | 出力有           | - |        |            |
| 主たる事業所名カナ                | 7        |                     |     |       |          |                    |     |               |   |        |            |
| 主たる事業所名略称                | テ        |                     |     |       |          |                    |     |               |   |        |            |
| 主たる事業所名正式名               | 5        |                     |     |       |          |                    |     |               |   |        |            |
| 主たる事業所代表者                | ス        |                     |     |       |          |                    |     |               |   |        |            |
| 主たる事業所代表者職               | 長        |                     |     |       |          |                    |     |               |   |        |            |
| 主たる事業所郵便番号               | 111-111  | .1                  |     |       |          |                    |     |               |   |        |            |
| 主たる事業所住所                 | 名古屋市     | テスト区                |     |       |          |                    |     |               |   |        |            |
| 主たる事業所方書                 | 321      |                     |     |       |          |                    |     |               |   |        |            |
| <mark>主たる事業所電</mark> 話番号 | 111-111  | -1111 1             | FAY | 111-3 | 111-1111 |                    |     |               |   |        |            |
| <mark>提供サービス種</mark> 質 提 | 供サービ     | て編集                 |     | _     |          |                    |     |               |   |        |            |
| サービス種類                   | 黄方       | 机加止具                | ->1 | 能要件   | 算定用定員    | 区分                 | 百員入 | 己置区分          |   | 平均障害程度 | <u>۴ ا</u> |
| 居宅介護                     | 0        | (                   | ○無  |       |          |                    |     |               |   |        |            |
| 重度訪問介護                   | 0        | (                   | の無  |       |          |                    |     |               |   |        |            |
| 行動援護                     | 0        | (                   | 이無  |       |          |                    |     |               |   |        | _          |
| 重度包括支援                   | 0        | (                   |     |       |          |                    |     |               |   |        | _          |
| 同行援護                     | 0        | (                   | い無  |       |          | 0 L N <del>-</del> |     |               |   |        | _          |
| 生活が護                     |          | 10                  | の無  |       | 21人以上4   |                    | (2  | (5:1 以上)      |   |        | _          |
| 应,朔八川<br>4               |          | 10                  | U#  |       |          |                    |     |               |   |        | -*         |
|                          |          |                     | _   |       |          |                    | _   |               | _ |        | ,          |
|                          |          |                     |     |       |          |                    |     | 1             |   | 1      |            |

③ サービス種類を「就労移行」にして、「減算項目・単価項目」のタブをクリックし、「就 労定着実績区分」に入力がされているかを確認します。

何も入力されていないときには「03提供実績管理」で実績が算定されなくなります。 減算がない場合は「その他」を、減算がある場合は「過去3年定着率ゼロ」や「過去 4年定着率ゼロ」を入力します。

| 事業者情報提供サービス画面                     |                              |                           |         |         |         |          |  |  |  |  |  |  |
|-----------------------------------|------------------------------|---------------------------|---------|---------|---------|----------|--|--|--|--|--|--|
| 事業者情報提供サービス情報メンテナンス画面             |                              |                           |         |         |         |          |  |  |  |  |  |  |
| サービス追加                            | 前サービス                        | 次サービ:                     | 7       | 削除      | 入力完了    | キャンセル    |  |  |  |  |  |  |
| サービス種類 就労移行   基本項目 加算項目 減算項目・単価項目 |                              | <mark>ע דיייי</mark> דייי | ス提供単位番号 |         | 号名      |          |  |  |  |  |  |  |
| 減算要件                              |                              |                           |         |         |         |          |  |  |  |  |  |  |
| 大規模住居減算                           |                              |                           |         |         |         |          |  |  |  |  |  |  |
| 職員欠如減算                            |                              |                           |         |         |         |          |  |  |  |  |  |  |
| 利用期間超過減算有無                        |                              |                           |         |         |         |          |  |  |  |  |  |  |
| 定員超過減算有無                          |                              | 就労定着実績区                   | 分 その1   | 也       | -       |          |  |  |  |  |  |  |
| 栄養士配置減算有無                         |                              | 開所時間減算                    | その      | 他       |         |          |  |  |  |  |  |  |
|                                   |                              |                           |         | 過去      | 3年定着率ゼロ | 1        |  |  |  |  |  |  |
| 各種単価                              |                              |                           |         | 1111 24 | 4平応省率に  | <u> </u> |  |  |  |  |  |  |
| 朝食単価                              | <br>0 <mark>夕食</mark>        | 単価 [                      | 0       |         |         |          |  |  |  |  |  |  |
| 昼食単価                              |                              | 食事単価                      |         |         |         |          |  |  |  |  |  |  |
|                                   |                              |                           |         |         |         |          |  |  |  |  |  |  |
| 尤烈水費 日額                           |                              | 水費月額                      | 0       |         |         |          |  |  |  |  |  |  |
| <u>家頁</u>                         |                              | 品費                        | 0       |         |         |          |  |  |  |  |  |  |
|                                   | 0 <u>入浴</u>                  | 料                         | 0       |         |         |          |  |  |  |  |  |  |
| <u>送迎費</u>                        | <sup>0</sup> <mark>間食</mark> |                           | 0       |         |         |          |  |  |  |  |  |  |
| その他                               | 0                            |                           |         |         |         |          |  |  |  |  |  |  |